## Online Banking Register on a Desktop

1. Go to **www.northcountry.org** and click the "New User" button within the Online banking box:

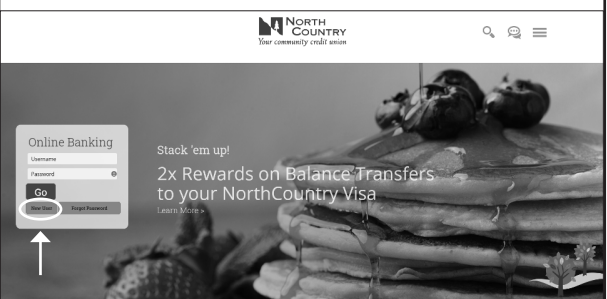

2. Fill out the Online Banking Registration Form, and hit the "Complete Sign up" button at the bottom.

Please note: The First Name, Last Name, Date of Birth, Driver's License Number, SSN, Street Address, Country, State, City, Zip Code, and Email fields should all contain information pertaining to the primary account holder. When entering the 10 Digit Member Number, enter the seven-digit number you were provided with three zeroes in front. Example: 0001234567

3. Once you hit the "Complete Sign up" button at the bottom of the form, your registration request will go to our Member Resource Team for confirmation. Once

| Create Login                                       |                    |                 |        |   |
|----------------------------------------------------|--------------------|-----------------|--------|---|
| Usemame                                            |                    |                 |        |   |
| Usomane                                            |                    |                 |        |   |
| Password                                           |                    | Retype Password |        |   |
| Panword                                            | 0                  | Artype Password |        | 0 |
| Personal Information                               |                    |                 |        |   |
| First Name                                         |                    |                 | м      |   |
| First Same                                         |                    |                 | M      |   |
| Last Name                                          |                    |                 | Suffic |   |
| LastName                                           |                    |                 | 0/8    |   |
| Date of Birth                                      |                    |                 |        |   |
| Date of BVB                                        |                    |                 |        |   |
| Driver's License Number                            |                    |                 |        |   |
| Driver's License Number                            |                    |                 |        |   |
| SSN                                                |                    |                 |        |   |
| 594                                                |                    |                 | 0      |   |
| 10 Digit Member Number                             |                    |                 |        |   |
| 10 Digit Moniber Number                            |                    |                 |        |   |
| Contact Information                                |                    |                 |        |   |
| Street Address                                     |                    |                 |        |   |
| Street Address                                     |                    |                 |        |   |
| Country                                            |                    |                 |        |   |
| Country                                            |                    |                 |        |   |
| State                                              |                    |                 |        |   |
| State                                              |                    |                 |        |   |
| Dity                                               |                    |                 |        |   |
| City                                               |                    |                 |        |   |
| Ep Code                                            |                    |                 |        |   |
| Zp Code                                            |                    |                 |        |   |
| Enal                                               |                    |                 |        |   |
| Emai                                               |                    |                 |        |   |
|                                                    |                    |                 |        |   |
| These read and accepted the <u>Series &amp; Co</u> | solons of service. |                 |        |   |
|                                                    |                    |                 |        |   |
|                                                    |                    |                 |        |   |
| Complete Sion up                                   |                    |                 |        |   |
| Complete Sign up                                   |                    |                 |        |   |

they approve and confirm, you will receive an email letting you know you are now able to log in. Please allow one to two business days for our Member Resource Team to receive and approve your online banking registration request.

If you need help at any point in time during registration, feel free to call us at (800)660-3258 or email us at service@northcountry.org.

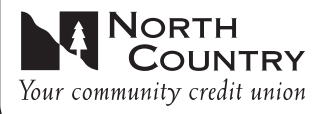

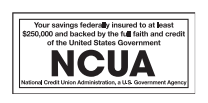

## Online Banking Register on the Mobile App

- 1. If you haven't already, download the NorthCountry app from the Apple App Store or Google Play App Store, and then click the "Sign up" button in the bottom left-hand corner of the screen:
- 2. Fill out the Online Banking Registration Form, and hit the "Complete Sign up" button at the bottom.

Please note: The First Name, Last Name, Date of Birth, Driver's License Number, SSN, Street Address, Country, State, City, Zip Code, and Email fields should all contain information pertaining to the primary account holder. When entering the 10 Digit Member Number, enter the seven-digit number you were provided with three zeroes in front. Example: 0001234567

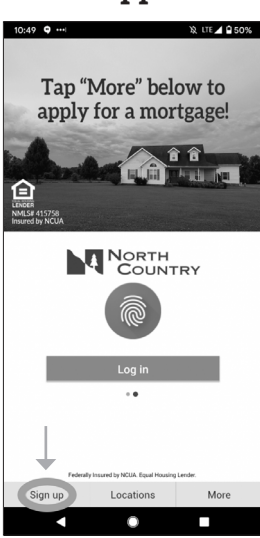

| 10:49 • ••• X LTE                               | £ 50%                   | State                                 |  |
|-------------------------------------------------|-------------------------|---------------------------------------|--|
| ← Secure Sign Up                                |                         | State                                 |  |
|                                                 | Last Name               | City                                  |  |
| Secure Sian Up                                  | Last Name               | City                                  |  |
| Welcome to Online Banking<br>Registration Form! | Suffix                  | Zip Code                              |  |
|                                                 | Suffix                  | Zip Code                              |  |
|                                                 | Date of Birth           | Email                                 |  |
| Create Login                                    | Date of Birth           | Email                                 |  |
| Username                                        | Driver's License Number | Library read and accented the Terms # |  |
| Usemame                                         | Driver's License Number | Conditions of service.                |  |
| Password                                        | SSN                     |                                       |  |
| Password                                        | SSN                     | Complete Sign up                      |  |
| Retype Password                                 | 10 Digit Member Number  |                                       |  |
| Retype Password                                 | 10 Digit Member Number  |                                       |  |
| Personal Information                            | Contact Information     | Need help?                            |  |
|                                                 |                         | Call us at 800-660-3258               |  |
| First Name                                      | Street Address          | Mail us at                            |  |
| First Name                                      | Street Address          |                                       |  |
| м                                               | Country                 |                                       |  |
| MI                                              | Country                 | - I I I                               |  |

3. Once you hit the "Complete Sign up" button at the bottom of the form, your registration request will go to our Member Resource Team for confirmation. Once they approve and confirm, you will receive an email letting you know you are now able to log in. Please allow one to two business days for our Member Resource Team to receive and approve your online banking registration request.

If you need help at any point in time during registration, feel free to call us at (800)660-3258 or email us at service@northcountry.org.

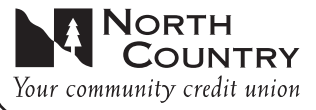

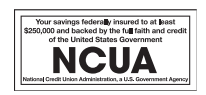